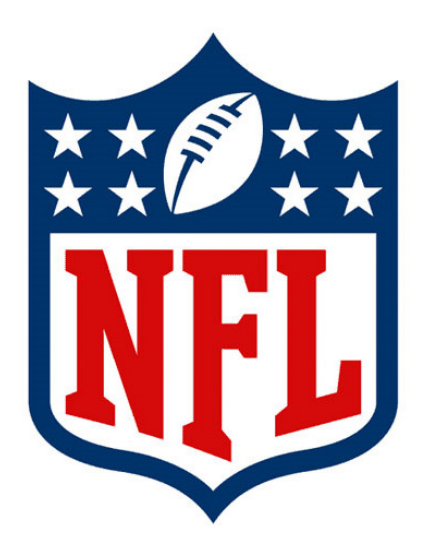

# **GSIS Stadium Technician's Guide**

# **National Football League**

NFL GSIS Support: (877) 635-0171 (212) 450-2600

Revised: 7/15/2019

# **Copyright Info**

### Copyright © 2019, National Football League, All Rights Reserved

This document is the property of the NFL. It may not be reproduced or transmitted in any form or by any means, electronic or mechanical, including photocopying, recording, or information storage and retrieval systems, or the information therein disseminated to any parties other than the NFL, its member clubs, or their authorized representatives, for any purpose, without the express permission of the NFL.

# **Document Identification**

Title: GSIS Stadium Technician's Guide Subject: GSIS Version: 2.0 Date: 7/15/19 Author: Kevin Gregory

# **Document History**

| Version | Date    | Revised By    | Comments                                                                                                    |
|---------|---------|---------------|----------------------------------------------------------------------------------------------------|
| 1.0     | 6/25/17 | Kevin Gregory | Version 1.0                                                                                                    |
| 1.1     | 7/11/17 | Kevin Gregory | Version 1.1                                                                                                    |
| 1.2     | 7/15/17 | Kevin Gregory | <ul> <li>Obtain an IP Address Dynamically: Do not perform these steps for Player Participation laptops connected to a Netgear hub.</li> <li>Player Participation: Do not need to uninstall the prior version before installing the new version. NIC card IP settings for PP laptops connected to a Netgear hub. Use the Lenovo Drivers for the Startech.com dongle if the Plug-n-Play drivers do not install correctly.</li> <li>Time Zone: Added section for setting the Time Zone on each laptop.</li> <li>Windows Updates: Older laptops cannot change the Important Updates setting</li> </ul> |
| 1.3     | 8/11/17 | Kevin Gregory | Version 1.3<br>Added the Game Day Setup section.                                                                                                    |
| 2.0     | 7/15/19 | Kevin Gregory | Remove Player Participation sections                                                                                                    |
|         |         |               |                                                                                                    |
|         |         |               |                                                                                                    |

# **Table of Contents**

| Copyright Info                                   | 2  |
|--------------------------------------------------|----|
| Document Identification                          | 3  |
| Document History                                 | 3  |
| Table of Contents                                | 4  |
| Overview                                         | 7  |
| Theory of Operation                              | 8  |
| Laptop Roles                                     | 8  |
| User Roles                                       | 8  |
| Data Entry Role                                  | 8  |
| Read-Only Role                                   | 8  |
| GSIS Initialization                              | 8  |
| Logging In                                       | 8  |
| Game Roster Generation                           | 8  |
| Connectivity with the GSIS Cloud                 | 9  |
| GSIS Data Flow                                   | 9  |
| Initial System Configuration and Testing         | 10 |
| Laptop Network Settings                          | 10 |
| Disable Wi-Fi Network Adapter                    | 10 |
| Obtain an IP Address Automatically               | 10 |
| Default Browser                                  | 12 |
| Desktop Shortcuts                                | 14 |
| Create a Google Chrome App Mode desktop shortcut | 14 |
| Create a regular desktop shortcut                | 15 |
| Test Internet Connectivity                       |    |
| USB Cellular Modems                              | 20 |
| Browser Full Screen Mode                         | 21 |
| Google Chrome                                    | 21 |
| Internet Explorer                                | 21 |
| Change Time Zone and Update the Time             | 22 |
| Set the Time Zone                                | 22 |

| GSIS Stadium Technician's Guide | V2.0 | Date: 7/15/2019 | Page 5 of 51 |
|---------------------------------|------|-----------------|--------------|
|---------------------------------|------|-----------------|--------------|

| Update the Time                |                                  | 22     |
|--------------------------------|----------------------------------|--------|
| Windows Updates                |                                  | 22     |
| Windows Updates Settings       |                                  |        |
| Laptop Printer Configuration   |                                  | 23     |
| Stats in a Box Servers         |                                  | 24     |
| GSIS Pre-Season System Tests   |                                  |        |
| Communicate with the Leagu     | ie Office – 1                    | 26     |
| Time                           |                                  | 26     |
| Windows Updates                |                                  |        |
| Internet Connectivity to GSIS  | Sites                            | 26     |
| Printing                       |                                  | 26     |
| USB Cell Modem                 |                                  | 27     |
| Stats in a Box and the GSIS Da | ata Interface                    |        |
| Communicate with the Leagu     | e Office – 2                     |        |
| Game Day Procedures            |                                  | 29     |
| Communicate with the League (  | Office - 1                       | 29     |
| Setting up the Game Day Enviro | onment                           | 29     |
| Set Up the Laptops             |                                  | 29     |
| Time                           |                                  | 29     |
| Test Internet Connectivity to  | NFL/GSIS Sites                   | 29     |
| Verify the clock is ticking    |                                  | 29     |
| Test Printing                  |                                  |        |
| Test the USB Cell Modem        |                                  |        |
| Windows Updates                |                                  |        |
| Stats in a Box                 |                                  |        |
| Communicate with the League (  | Office - 2                       |        |
| Communicate with the League (  | Office – 3                       |        |
| Appendix                       |                                  |        |
| Summary of In-Stadium Change   | es/Requests                      |        |
| Stats Booth / Press Box        |                                  |        |
| GSIS Laptops                   |                                  |        |
| GSIS IP Phone                  |                                  |        |
| GSIS Printer                   |                                  |        |
| 7/15/2019                      | NFL Proprietary and Confidential | Page 5 |

| GSIS Stadium Technician's Guide | V2.0 | Date: 7/15/2019 | Page 6 of 51 |
|---------------------------------|------|-----------------|--------------|
|---------------------------------|------|-----------------|--------------|

| POTS (Dial-Up) Line                                    | 34 |
|--------------------------------------------------------|----|
| DVR                                                    | 34 |
| PR Home and PR Visit Locations                         | 34 |
| In-Stadium Printer                                     | 34 |
| GSIS Clock Transmitter                                 | 36 |
| Daktronics                                             | 36 |
| OES                                                    | 36 |
| GSIS Data Interface                                    | 38 |
| itats in a Box                                         | 40 |
| GSIS Clock and Situation Feed (Zebra / Next Gen Stats) | 41 |
| tadium Changes Punch List                              | 42 |
| Configuring the Printer                                | 46 |

# Overview

Beginning with the 2017 NFL Pre-Season, the NFL's Game Statistics & Information System (GSIS) stat entry program is moving from a client-server distributed architecture to a web-based architecture. As such, there will be changes with respect to:

- 1. How the stat crew accesses GSIS
- 2. How in-stadium vendors and systems receive game stats and out of town scores
- 3. How GSIS receives the game/play clock feed
- 4. How Zebra receives the Clock and Situation feed from GSIS

The high-level summary is that everything now communicates with the GSIS Web Environment instead of the in-stadium network (i.e., the ASA and Cisco switch).

The infrastructure that has been in place at NFL stadiums to support GSIS and the dependent in-stadium systems and functionality will no longer be required. The following infrastructure elements will now be retired:

- The GSIS ASA and GSIS Cisco Switches
- The backup POTS line
- The GSIS Real-Time Stats Exporter
- The direct in-stadium game/play clock feed to the GSIS laptops
- The direct clock feed from the GSIS laptops to the Zebra servers

Instead, all communication and data transport will go to and come from web services in the GSIS Web Environment.

This guide will outline the requested in-stadium changes beginning with the 2017 NFL season and the technical specifications and requirements associated with those changes.

# **Theory of Operation**

The Game Statistics and Information System (GSIS) is a Windows-based tool that is used by the National Football League (NFL) to capture play-by-play game data at each NFL stadium for printing a game book and other reports for distribution to the media, and for use by the NFL clubs and League offices.

This section includes the basic theory of operation of GSIS.

# **Laptop Roles**

With legacy GSIS, there were two laptop roles: Primary and Secondary (i.e., Entry and Audit). With GSIS Web, there is no longer this distinction between laptops. A user's rights within GSIS is determined by the user's role defined in the system.

# **User Roles**

There are two user roles in GSIS Web: Data Entry and Read-Only.

## **Data Entry Role**

A user who is assigned the Data Entry User Role will be able to enter play information during a game, enter the Rosters, Depth Chart, Starters and Coaches in the Game Setup, and Close the game when the game is final and all data has been entered and verified.

### **Read-Only Role**

Read-Only users can view the game stats only. This role does not allow the user to modify any of the data in the system.

# **GSIS Initialization**

### Logging In

Users of the system will be assigned unique login accounts. Their email address will be their login. These will be Active Directory accounts provided by the NFL. Users will be authenticated via an ADFS login page. Rights and permissions in the system are tied to the user's account.

### **Game Roster Generation**

A member of the stats crew will generate the rosters from the Game Setup screen. The NFL updates rosters at 5pm and 5am every day. It is best to generate the rosters in GSIS after these times. For example, for a 1pm game, the rosters should not be generated until after the 5am job has run. For an 8:30, it is best to wait until the 5pm job has run.

| GSIS Stadium Technician's Guide | V2.0 | Date: 7/15/2019 | Page 9 of 51 |
|---------------------------------|------|-----------------|--------------|
|---------------------------------|------|-----------------|--------------|

# **Connectivity with the GSIS Cloud**

Connectivity to the GSIS cloud will be provided by the stadium via a hard wire Ethernet cable. The Wi-Fi network will be disabled on the GSIS laptops. In the event there is an issue with the stadium provided internet, two Verizon USB Cellular modems are being provided to allow the Entry and Audit laptops to connect and continue stat entry.

# **GSIS Data Flow**

The stat crew enters game play data into the GSIS Website. As plays are ended or ended plays are edited, files are generated for consumption by broadcast partners, in-stadium vendors, and the officially licensed stats distributor.

In-stadium vendors will use the new GSIS Data Interface to receive the files as they are generated.

The Game and Play Clock is transmitted to the GSIS Cloud from either the Daktronics DSTI, or another in-stadium server which is receiving the clock ticks from Daktronics or OES.

# **Initial System Configuration and Testing**

V2.0

This chapter includes one-time procedures that must be performed before using the system. These procedures should not have to be repeated but be aware that you may need to execute them prior to a game.

# **Laptop Network Settings**

With the 2017 season move to the web, GSIS laptops will now use an IP address obtained automatically by the stadium network.

### **Disable Wi-Fi Network Adapter**

Because Wi-Fi is less reliable than a hard wire Ethernet connection, we will disable the Wi-Fi Network Adapter on each GSIS laptop.

- 1. Log on to one of the laptops as Club-Admin
- 2. Open the Network and Sharing Center from the Control Panel
- 3. Click "Change Adapter Settings"
- 4. Right-click the "Wireless Network Connection"
- 5. If the connection is enabled, click "Disable"

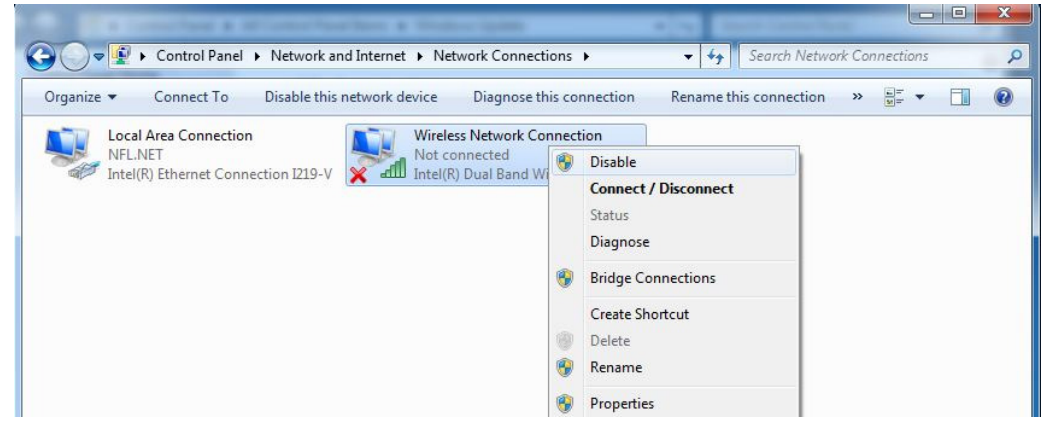

## **Obtain an IP Address Automatically**

To use the Stadium Internet, we will need to change the GSIS laptops from a Static IP Address to instead obtain an IP Address automatically (Unless your stadium is assigning static IP addresses):

- 1. Log on to one of the laptops as Club-Admin
- 2. Open the Network and Sharing Center from the Control Panel
- 3. Click "Change Adapter Settings"

| GSIS Stadium Technician's Guide | V2.0 | Date: 7/15/2019 | Page 11 of 51 |
|---------------------------------|------|-----------------|---------------|
|---------------------------------|------|-----------------|---------------|

4. Right-click the "Local Area Connection" and open the Properties.

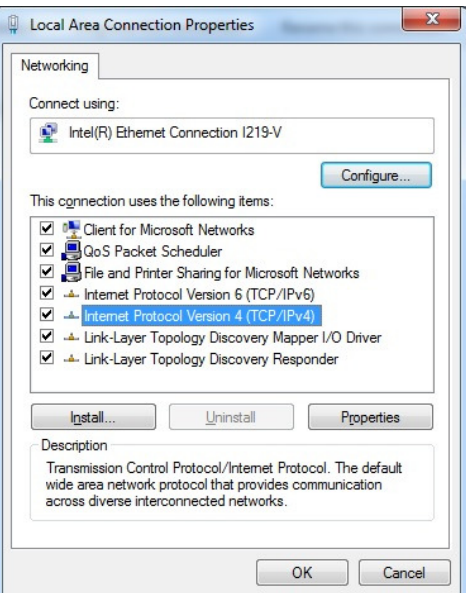

| eneral                         | Alternate Configuration                                                                   |                                 |                   |                                     |
|--------------------------------|-------------------------------------------------------------------------------------------|---------------------------------|-------------------|-------------------------------------|
| You car<br>this cap<br>for the | n get IP settings assigned au<br>ability. Otherwise, you need<br>appropriate IP settings. | itomatically i<br>d to ask your | f your n<br>netwo | etwork supports<br>rk administrator |
| ()<br>()                       | otain an IP address automat                                                               | ically                          |                   |                                     |
|                                | e the following IP address:                                                               |                                 |                   |                                     |
| IP ac                          | ldress:                                                                                   |                                 |                   |                                     |
| Subr                           | iet mask:                                                                                 |                                 | (11)              |                                     |
| <u>D</u> efa                   | ult gateway:                                                                              |                                 |                   |                                     |
| () O                           | tain DNS server address au                                                                | tomatically                     |                   |                                     |
| Us                             | e the following DNS server a                                                              | addresses:                      |                   |                                     |
| Prefe                          | erred DNS server:                                                                         |                                 |                   |                                     |
| Alter                          | nate DNS server:                                                                          |                                 |                   |                                     |
| V                              | aļidate settings upon exit                                                                |                                 |                   | Advanced                            |
|                                |                                                                                           | _                               |                   |                                     |

- 1. Select the "IPv4" connection and click the Properties button.
- 2. Select the radio button for "Obtain an IP address automatically"
- 3. Select the radio button for "Obtain DNS server address automatically"
- 4. Click OK.

| GSIS Stadium Technician's Guide | V2.0 | Date: 7/15/2019 | Page 12 of 51 |
|---------------------------------|------|-----------------|---------------|
|---------------------------------|------|-----------------|---------------|

# **Default Browser**

GSIS is a web-based application. The primary Web Browser to use with GSIS is Google Chrome. It is important to set the default browser on the laptop to be Google Chrome instead of Internet Explorer.

Important: this setting is user specific.

- 1. Log on to a laptop as Club-User
- 2. Open the Control Panel and in the Search box type "Default Programs"
- 3. Select Default Programs from the search results list:

| 🖭 default programs - Control Panel                                                                      |   |                  |   | X |
|----------------------------------------------------------------------------------------------------|---|------------------|---|---|
| $\leftarrow$ $\rightarrow$ $\checkmark$ $\uparrow$ 🖾 $\diamond$ Control Panel $\diamond$                | Ū | default programs | ; | × |
| File Edit View Tools                                                                                    |   |                  |   |   |
| Default Programs<br>Set your default programs<br>Search Windows Help and Support for "default programs" |   |                  |   |   |
|                                                                                                    |   |                  |   |   |

- 4. Click on the "Set Your Default Programs" link
- 5. Select "Google Chrome" from the list on the left

| GSIS Stadium Technician's Guide | V2.0 | Date: 7/15/2019 | Page 13 of 51 |
|---------------------------------|------|-----------------|---------------|
|---------------------------------|------|-----------------|---------------|

6. Click on the "Set this program as default" button

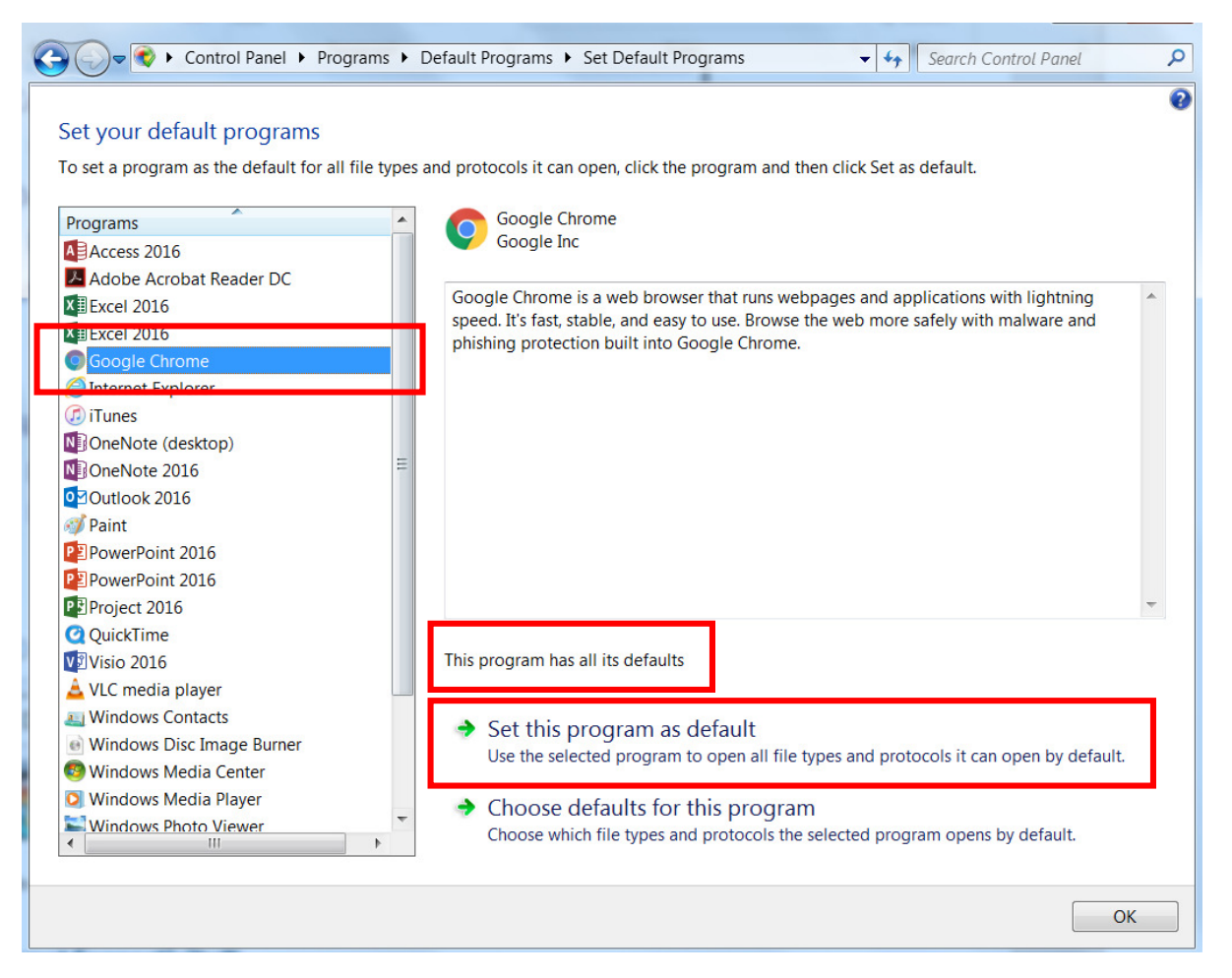

When successfully completed, it should read, "This program has all its defaults" just above the "Set this program as default" button.

| GSIS Stadium Technician's Guide | V2.0 | Date: 7/15/2019 | Page 14 of 51 |
|---------------------------------|------|-----------------|---------------|
|---------------------------------|------|-----------------|---------------|

# **Desktop Shortcuts**

There are three important websites that we will create Desktop Shortcuts for:

- <u>https://entry.nflgsis.com</u> This is the main GSIS website for the Entry and Audit operators.
- <u>http://www.nflgsis.com</u> This is the Live Stats site
- <u>http://support.nfl.net</u> This is the website we will use for Remote Desktop connectivity when trouble-shooting

Use the following URLs and Names when creating the shortcuts:

| Shortcut URL              | Shortcut Name |
|---------------------------|---------------|
| https://entry.nflgsis.com | GSIS          |
| http://www.nflgsis.com    | Live Stats    |
| http://support.nfl.net    | Support       |

### Create a Google Chrome App Mode desktop shortcut

It is important to create the GSIS desktop shortcut from within Google Chrome so that it will open in Google Chrome App Mode. This will open GSIS without any toolbars or menu bars and will allow the stat crew to hit the F11 key to capture the Game/Play clock value without exiting full screen mode. The other two shortcuts can be created as regular desktop shortcuts.

Important: this step is user specific.

- 1. Open Google Chrome and navigate to <a href="https://entry.nflgsis.com">https://entry.nflgsis.com</a>
- 2. Enter credentials to authenticate when prompted
- 3. In the Chrome settings under "More tools" click "Create Shortcut..."

|         | New tab New window New incognito wi       | indow       | Ctrl+ | Ctrl+T<br>Ctrl+N<br>Shift+N | <b>—</b>                                          |                             |
|---------|-------------------------------------------|-------------|-------|-----------------------------|---------------------------------------------------|-----------------------------|
|         | History<br>Downloads<br>Bookmarks<br>Zoom | - 10        | 00% + | Ctrl+J                      |                                                   | ^                           |
|         | Print<br>Cast<br>Find                     | -           |       | Ctrl+P<br>Ctrl+F            |                                                   |                             |
| ?       | More tools<br>Edit                        | Cut         | Сору  | ►<br>Paste                  | Save page as<br>Create shortcut                   | Ctrl+S                      |
| 91<br>1 | Settings<br>Help<br>Evit                  |             |       | Þ                           | Clear browsing data<br>Extensions<br>Task manager | Ctrl+Shift+Del<br>Shift+Esc |
|         | Managed by your                           | r organizat | tion  |                             | Developer tools                                   | Ctrl+Shift+I                |

| GSIS Stadium Technician's Guide | V2.0 | Date: 7/15/2019 | Page 15 of 51 |
|---------------------------------|------|-----------------|---------------|
|---------------------------------|------|-----------------|---------------|

4. When the following prompt shows up. Type the shortcut name as "GSIS" and select "Open as window". Click Add.

| Add to desktop  |     |        |
|-----------------|-----|--------|
| <b>NFL</b> GSIS |     |        |
| Open as window  | Add | Cancel |

- 5. Now move the newly created GSIS shortcut from your desktop to the public desktop folder so that it will appear for all users. The Public Desktop folder is located at: "c:\users\public\public desktop"
- 6. If you launch GSIS from the new shortcut, you will see that it will launch in App Mode.

### Create a regular desktop shortcut

The following method can be used to create desktop shortcuts for NFLGSIS.com and NFL Support.

Important: this step is user specific.

- 1. Log on to a laptop as Club-User
- 2. Right click on the desktop. Select New > Shortcut.

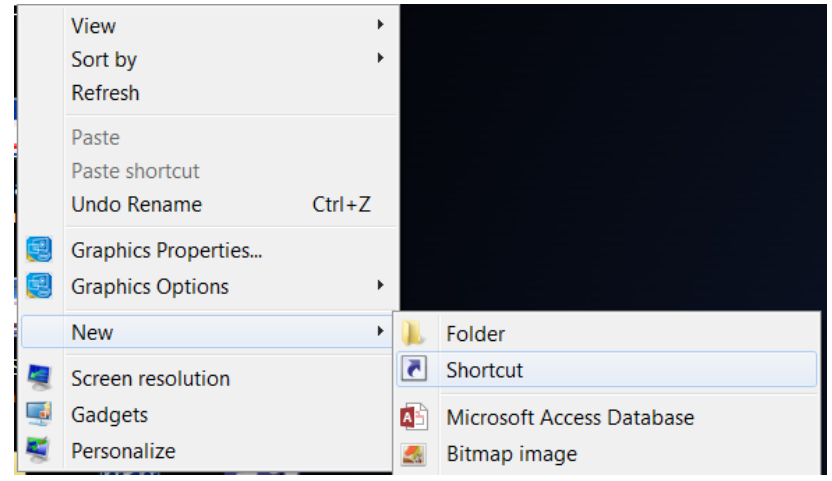

| GSIS Stadium Technician's Guide | V2.0 | Date: 7/15/2019 | Page 16 of 51 |
|---------------------------------|------|-----------------|---------------|
|---------------------------------|------|-----------------|---------------|

3. Enter the URL:

| 🕞 🧧 Create Shortcut                                                                                         |                |
|----------------------------------------------------------------------------------------------------|----------------|
| What item would you like to create a shortcut for?                                                          |                |
| This wizard helps you to create shortcuts to local or network programs, f computers, or Internet addresses. | ïles, folders, |
| Type the location of the item:                                                                              |                |
| https://entry.nflgsis.com                                                                                   | Browse         |
| Click Next to continue.                                                                                     |                |
|                                                                                                    | Next Cancel    |

4. Enter the Shortcut Name:

| 🚱 🔋 Create Shortcut                |                   |        | X      |
|------------------------------------|-------------------|--------|--------|
| What would you like to             | name the shortcut | ?      |        |
| Type a name for this shortcut:     |                   |        |        |
| GSIS                               |                   | ]      |        |
| Click Finish to create the shortcu | t.                |        |        |
|                                    |                   | Finish | Cancel |

5. Click the Finish button.

When finished, you should have the following three shortcuts:

| GSIS Stadium Technician's Guide | V2.0 | Date: 7/15/2019 | Page 17 of 51 |
|---------------------------------|------|-----------------|---------------|
|---------------------------------|------|-----------------|---------------|

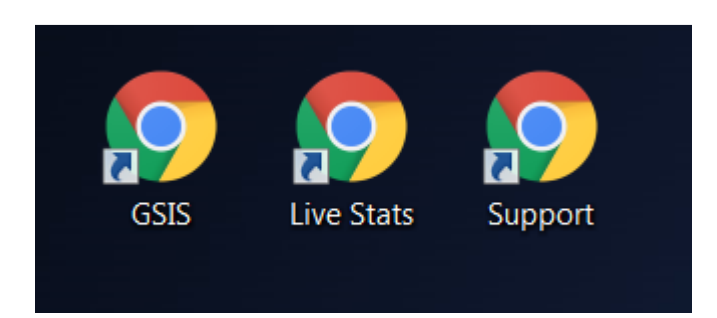

If the icon is not Google Chrome, you need to set the Default Browser to Google Chrome. See the previous section on setting the default browser.

| GSIS Stadium Technician's Guide | V2.0 | Date: 7/15/2019 | Page 18 of 51 |
|---------------------------------|------|-----------------|---------------|
|---------------------------------|------|-----------------|---------------|

# **Test Internet Connectivity**

Double-click on each shortcut created in the previous section to ensure that Internet connectivity is functioning properly.

Entry.nflgsis.com (note: you will initially be prompted to authenticate with your GSIS credentials):

| GSIS 🗤  | .80 GAME SEI   | LECT              |                         |                                                                                                    |                        |          |                      |          | BEARS-ENTRY ▼ |
|---------|----------------|-------------------|-------------------------|----------------------------------------------------------------------------------------------------|------------------------|----------|----------------------|----------|---------------|
|         |                |                   | 2016                    | $\odot$                                                                                                    | Reg                    | 6        | <u> </u>             | <u> </u> |               |
| GAMEKEY | DAY / TIME     | STATUS            | VISITOR                 |                                                                                                    |                        |          | HOME                 |          | ENTRY STATS   |
| 56949   | Thu / 8:25 PM  | IN PROGRESS - PRE | Miami Dolphins          | S                                                                                                    | 0 AT 0                 | 🤃 c      | Cincinnati Bengals   |          | LIVE          |
| 56953   | Sun / 12:00 PM | IN PROGRESS - PRE | Detroit Lions           | J.                                                                                                    | 0 AT 0                 | C        | Chicago Bears        |          | GSIS LIVE     |
| 56954   | Sun / 12:00 PM | F                 | Tennessee Titans        | 26                                                                                                    | 20 AT 27               | F        | Iouston Texans       |          | STATS         |
| 56951   | Sun / 1:00 PM  | F                 | Carolina Panthers       | 13                                                                                                    | <b>33</b> AT <b>48</b> | 🛜 A      | Atlanta Falcons      |          | STATS         |
| 56952   | Sun / 1:00 PM  | F                 | Oakland Raiders         |                                                                                                    | 28 AT 27               | 😤 E      | Baltimore Ravens     |          | STATS         |
| 56955   | Sun / 1:00 PM  | F                 | Buffalo Bills           | 77-0                                                                                                    | 16 AT 0                | <br>     | lew England Patriots |          | STATS         |
| 56956   | Sun / 1:00 PM  | IN PROGRESS - F   | Seattle Seahawks        | <u>e</u>                                                                                                    | 27 AT 17               | Jers N   | Jew York Jets        |          | LIVE          |
| 56957   | Sun / 1:00 PM  | F                 | <b>Cleveland Browns</b> | À                                                                                                    | 20 AT 31               | 🍋 v      | Vashington Redskins  |          | STATS         |
| 56959   | Sun / 1:25 PM  | F                 | Los Angeles Rams        | $\mathbf{i}$                                                                                                    | <b>17</b> AT <b>13</b> | <b>A</b> | Arizona Cardinals    |          | STATS         |
| 56960   | Sun / 1:25 PM  | IN PROGRESS - PRE | New Orleans Saints      | 5                                                                                                    | 0 AT 0                 | j s      | San Diego Chargers   |          | LIVE          |
| 56961   | Sun / 1:25 PM  | IN PROGRESS - PRE | Dallas Cowboys          | The second second second second second second second second second second second second second second second se | <b>O</b> AT <b>O</b>   | 🤶 s      | San Francisco 49ers  |          | LIVE          |
| 56950   | Sun / 2:30 PM  | IN PROGRESS - F   | Indianapolis Colts      | U                                                                                                    | 27 AT 30               | Z I      | acksonville Jaguars  |          | LIVE          |
| 56958   | Sun / 4:05 PM  | IN PROGRESS - PRE | Denver Broncos          | 2                                                                                                    | 0 AT 0                 | Т 🌮      | ampa Bay Buccaneers  |          | LIVE          |
| 56962   | Sun / 8:30 PM  | F                 | Kansas City Chiefs      |                                                                                                    | 14 AT 43               | [        | Pittsburgh Steelers  |          | STATS         |

|--|

## www.nflgsis.com:

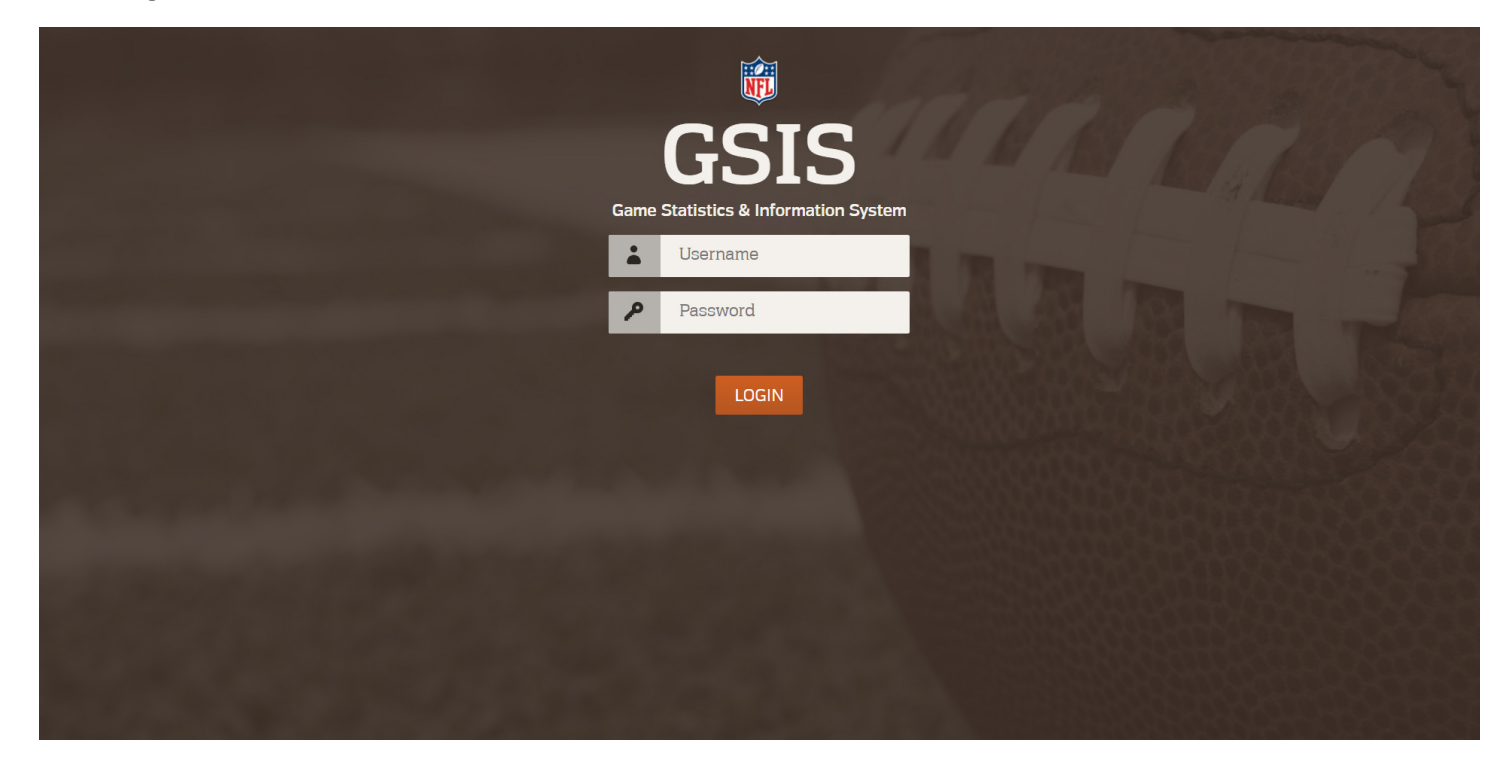

## Support.nflgsis.com:

| Support Portal<br>(US)                                                                    |   |
|-------------------------------------------------------------------------------------------|---|
| Representatives                                                                           | ? |
| 32 - Kevin Gregory                                                                        |   |
| Session Key                                                                               | ? |
| Submit                                                                                    |   |
| Copyright © 2002-2016 Bomgar Corporation. Redistribution Prohibited. All Rights Reserved. |   |

Remote Support Software

| GSIS Stadium Technician's Guide | V2.0 | Date: 7/15/2019 | Page 20 of 51 |
|---------------------------------|------|-----------------|---------------|
|---------------------------------|------|-----------------|---------------|

# **USB Cellular Modems**

Two Verizon USB Cellular Modems are being provided to each club. These modems will be used by the Entry and Audit operators if Stadium Internet connectivity is lost. If Stadium Internet connectivity is functioning properly, these modems should NOT be used and should not be connected to the laptop but should be within arm's reach.

To test the USB Cellular Modem:

- 1. Log on to a laptop as Club-User
- 2. Unplug the Ethernet cable from the laptop
- 3. Double-click on the Live Stats desktop shortcut and ensure the laptop does not have Internet connectivity.
- 4. Plug the USB Cellular Modem into a USB port on the laptop
- 5. Connect the modem to the internet
- 6. Double-click on the Live Stats desktop shortcut to ensure the laptop has Internet connectivity.
- 7. Unplug the modem from the USB port
- 8. Plug the Ethernet cable back into the laptop
- 9. Double-click on the Live Stats desktop shortcut to ensure the laptop has Internet connectivity.

| GSIS Stadium Technician's Guide | V2.0 | Date: 7/15/2019 | Page 21 of 51 |
|---------------------------------|------|-----------------|---------------|
|---------------------------------|------|-----------------|---------------|

# **Browser Full Screen Mode**

The GSIS users may wish to use the browser's Full Screen mode when using GSIS. The keystroke for Full Screen in Google Chrome and Internet Explorer is F11. However, since F11 is used in GSIS to capture the Game Clock, the users will need to use the mouse to enter and exit Full Screen mode while in GSIS.

**Note**: F11 will work if the user is not in the GSIS Entry screen. For example, a user could go to the Game Setup screen, click F11 to enter Full Screen mode, and then return to the Stat Entry screen.

## **Google Chrome**

Full screen mode in Google Chrome should be accessed by using the GSIS desktop shortcut. This short cut should have been created from within Google Chrome as instructed in the Desktop Shortcuts section.

If a user accesses GSIS by simply navigating to the URL and then clicking F11 to enter Full screen mode, the user will be taken out of full screen mode when they hit the F11 key to capture the Game/Play clock. This issue does not occur when using the App Mode desktop shortcut for GSIS.

## **Internet Explorer**

To **enter** full Screen mode in Internet Explorer:

1. Click on the Tools button

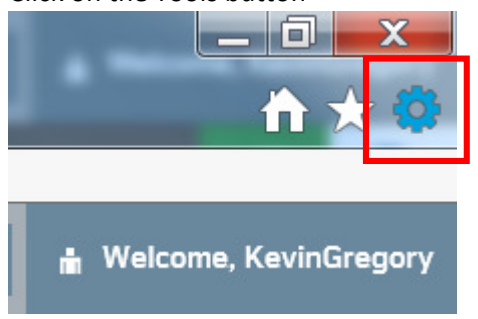

2. Select File > Full Screen

|                                   |        | Print                                    | +      |
|-----------------------------------|--------|------------------------------------------|--------|
| Full screen                       | F11    | File                                     | ۱.     |
| Save as                           | Ctrl+S | Zoom (125%)                              | ۰.     |
| Find on this page                 | Ctrl+F | Safety                                   |        |
| Suggested Sites<br>Caret browsing | F7     | Add site to Start menu<br>View downloads | Ctrl+J |

To exit Full Screen mode in Internet Explorer:

- 1. Right click on the Stat Entry screen and the Internet Explorer menu bar will appear at the top of the screen.
- 2. Click on the Tools button
- 3. Select File > Full Screen

# **Change Time Zone and Update the Time**

For the Start Time of Day on each play to display in the local time zone, please ensure your time zones are set correctly for your location. If the Start Time of Day needs to be entered or edited manually, this will also be important.

## Set the Time Zone

- 1. Search for "Change the Date and Time"
- 2. From the Time Zone drop-down, select your time zone.

### **Update the Time**

1. From the Date & Time settings screen from the prior step, deselect "Set Time Automatically", and then select it again. This should cause the laptop to sync to the accurate time. (This is important when you first receive the laptops from the League Office)

# **Windows Updates**

With the move of GSIS to the web, it will be important to apply Windows Updates to ensure the laptops are securely patched. Since we do not want the laptops to start applying the updates during a game, the Stadium Technician must apply the latest updates either before the stat crew enters the rosters, or after the game has been closed.

## Windows Updates Settings

- 1. Log on as Club-Admin
- 2. Search for "Windows Update settings"
- 3. If you have an active internet connection, Windows may start checking for updates depending on how long it's been since the last check.
- 4. If Windows doesn't check automatically, you can click the Check for Updates button.
- 5. If you have time, you should allow the computer to apply updates. Click the Install Updates button.
- 6. However, if your stat crew needs to begin working, then you'll need to pause updates, and then apply the updates after the game is over.
- To Pause Updates click on the Advanced Options link, then click on the Pause Updates button. Note: once you resume updates, Windows will check for updated immediately and start installing them, so don't unpause until you're ready.
- 8. Active Hours are set to: 11 AM to 3 AM. Windows will not automatically restart during this time and won't restart without first notifying you.

# **Laptop Printer Configuration**

Each laptop must be set up to print to the network printer.

Note: the previous instructions for installing and configuring the printer are included in the Appendix. However, these most likely no longer apply as they assumed using the GSIS Private Network.

Please work with the stadium IT team if needed to network the printer.

Install the printer on each laptop and set it as the default printer.

| GSIS Stadium Technician's Guide | V2.0 | Date: 7/15/2019 | Page 24 of 51 |
|---------------------------------|------|-----------------|---------------|
|---------------------------------|------|-----------------|---------------|

# Stats in a Box Servers

The Stats in a Box (SIAB) servers will now need internet access and will run the **NEW** GSIS Data Interface to receive data updates. (Note: Stats in a Box servers used the <u>old</u> GSIS Data Interface to previously receive data).

- 1. Install the latest GSIS Data Interface from <a href="http://www.nflgsis.com/gsisupdate">http://www.nflgsis.com/gsisupdate</a> and register the production and test versions with the GSIS-[Club Initials] device account provided by the NFL.
- 2. Open Stats in a Box and accept any Adobe Air updates that the software wants to run.

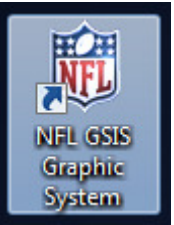

- 3. Open the production GSIS Data Interface using the shortcut on the desktop.
- 4. If you have not done so already, you will need to enter the data path in the Settings dialog box.
  - a. If this is the first time starting the GSIS Data Interface, the Settings dialog box will open automatically.
  - b. The Settings dialog box can also be accessed from the View menu.
- 5. Click the "..." button for the Local Save Path:

| settings                             |                                    |                |                      |
|--------------------------------------|------------------------------------|----------------|----------------------|
| ✓ Send Roster on s ✓ Send Out Of Tow | startup<br>vn stats on startup     |                | Version: 1.0.4.26450 |
| Local Save Path:                     |                                    |                |                      |
| Repeater MSMQ:                       | dataInterface                      |                |                      |
| FTP Endpoints                        |                                    | MSMQ Endpoints |                      |
| Add                                  | Edit Delete                        | Add Edit       | Delete               |
|                                      |                                    |                |                      |
| Note: Changes are s                  | saved immediately upon making sele | ections.       | Close                |

- 6. Navigate to the location where Stats in a Box is expecting the files to be located. This is usually C:\GSISData.
  - a. This value can be verified in the Settings of Stats in a Box
- 7. Select an historical game and verify that Stats in a Box changes to the selected game in the Title Bar at the top.
- 8. Use the GSIS Data Interface to click through a few plays of the selected historical game and verify that the plays are available from the Plays section of Stats in a Box.
- Close the production GSIS Data Interface and open the Test GSIS Data Interface (from Start > All Programs > NFL > GSIS Data Interface program).
  - a. You'll need to contact GSIS Support to start a test game in GSIS Web. 877-635-0171 or <u>GSISTechSupport@nfl.com</u>.

| GSIS Stadium Technician's Guide | V2.0 | Date: 7/15/2019 | Page 25 of 51 |
|---------------------------------|------|-----------------|---------------|
|---------------------------------|------|-----------------|---------------|

- 10. Select the test game indicated by the GSIS Support team
- 11. The Title Bar of Stats in a Box should change to the selected game.

12. Plays should become available in the Plays section as plays are entered into GSIS Web.

| GSIS Stadium Technician's Guide | V2.0 | Date: 7/15/2019 | Page 26 of 51 |
|---------------------------------|------|-----------------|---------------|
|---------------------------------|------|-----------------|---------------|

# **GSIS Pre-Season System Tests**

You should test each laptop prior to the first pre-season home game. Obtaining successful results from the following procedures will most likely result in a fully operational system.

## Communicate with the League Office -1

Let us know the day and time you are planning to perform your stadium check, so we can try to be available to assist if needed.

### Time

Check that the laptop local time is accurate

### Windows Updates

Ensure all available Windows Updates have been successfully applied.

### **Internet Connectivity to GSIS Sites**

Test that each port to which a GSIS laptop will be connected has internet connectivity to the GSIS sites. This is important as stadium firewalls can sometimes block access to GSIS.

Double click on the three desktop shortcuts:

- Live Stats: You should be able to get to the login page for <u>www.nflgsis.com</u>. •
- **GSIS**: Log in to https://entry.nflgsis.com to make sure the Admin Console loads properly.
- GSIS Remote Support: Navigate to http://support.nfl.net to ensure the page loads successfully. •

### **Printing**

Log in to www.nflgsis.com.

Navigate to week 17 of last season.

Click on the Hamburger menu each and select the Game Summary report for your week 17 game.

|--|

| 🗐 GAME LOGS            |           |  |
|------------------------|-----------|--|
| Game File              | Roster    |  |
| Game Book XML          | Game Book |  |
| 🔀 OFFENSE              |           |  |
| Visitor                | Home      |  |
| <u>ட</u> Statistics    |           |  |
| Individual             | Team      |  |
| Drive                  | Defensive |  |
| Play Statistics Report |           |  |
| I≡ SUMMARIES           |           |  |
| Qtr 1                  | Qtr 2     |  |
| Half                   | Qtr 3     |  |
| Qtr 4                  | ✓ Game    |  |
| MISC                   |           |  |

Print the report. The report should print successfully through the networked GSIS Printer.

### **USB Cell Modem**

Test that the USB cell modems provided by the NFL are able to provide internet connectivity to the Entry and Audit laptops in the event of a stadium internet outage.

- 1. Disconnect the Ethernet cable from the entry and audit laptops.
- 2. Plug the USB Cell Modem into the laptop.
- 3. After a short period of the modem establishing connectivity, it should display a green light you should be able to navigate to <u>https://entry.nflgsis.com</u>.
- 4. <u>https://entry.nflgsis.com</u> should fully load and display the current week's list of games.
- 5. Take a photo or screen grab of the Entry and Audit Laptops connected via the USB Cell Modem and post it to the WhatsApp group. You must use the MyUSB screen that shows the USB Cell Modem is successfully connected.

| GSIS Stadium Technician's Guide | V2.0 | Date: 7/15/2019 | Page 28 of 51 |
|---------------------------------|------|-----------------|---------------|
|---------------------------------|------|-----------------|---------------|

### Stats in a Box and the GSIS Data Interface

If you operate Stats In A Box for your In-House Stats channel, follow these steps:

1. Open Stats in a Box and accept any Adobe Air updates that the software wants to run.

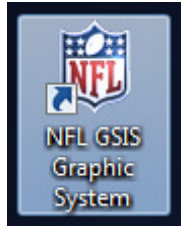

- 2. Open the production GSIS Data Interface using the shortcut on the desktop.
- 3. Select an historical game and verify that Stats in a Box changes to the selected game in the Title Bar at the top.
- 4. Use the GSIS Data Interface to click through a few plays of the selected historical game and verify that the plays are available from the Plays section of Stats in a Box.
- Close the production GSIS Data Interface and open the Test GSIS Data Interface (from Start > All Programs > NFL > GSIS Data Interface program).
  - a. You'll need to contact GSIS Support to start a test game in GSIS Web. 877-635-0171 or GSISTechSupport@nfl.com.
- 6. Select the test game indicated by the GSIS Support team
- 7. The Title Bar of Stats in a Box should change to the selected game.
- 8. Plays should become available in the Plays section as plays are entered into GSIS Web.

### Communicate with the League Office -2

Let us know when your stadium check is complete and that everything was successful, or if you have any notes or issues.

# **Game Day Procedures**

This chapter contains procedures and tests for setting up GSIS on game day.

# Communicate with the League Office - 1

Let the League Office know that you are in the stadium by posting a message in the WhatsApp.

## Setting up the Game Day Environment

Setting up the game day environment consists of the following: Setting up the Laptops, Testing Internet Connectivity; Verify Ticking Clock; Test printing; Test USB Modem;

## Set Up the Laptops

- Connect each laptop to the network with an Ethernet cable.
- Power up each laptop and log in to the operating system.

### Time

Check that the laptop local time is accurate

### **Test Internet Connectivity to NFL/GSIS Sites**

Verify that the three desktop shortcuts work as expected:

- The GSIS Remote Support (<u>https://support.nfl.net</u>) shortcut should take you to the Support Portal.
- The Live Stats (<u>http://www.nflgsis.com</u>) shortcut should take you to the login screen of www.NFLGSIS.com.
  - You can log in with a username of *[teamname]*-PR and a password of *[teamname]*. (i.e. Dolphins-PR and dolphins).
- The **GSIS** (<u>https://entry.nflgsis.com</u>) shortcut should prompt you to log in. Enter your credentials. You should be taken to the current week's set of games. Find your game and click on the "GSIS" button to enter the game.

### Verify the clock is ticking

• Check that the stadium game clock is displaying in the game. If it is not, reach out to the clock operator to make sure they've started the GSIS Clock Transmitter. If they are having issues, call GSIS Support at 877-635-0171.

| GSIS Stadium Technician's Guide | V2.0 | Date: 7/15/2019 | Page 30 of 51 |
|---------------------------------|------|-----------------|---------------|
|---------------------------------|------|-----------------|---------------|

### **Test Printing**

Log in to <u>www.nflgsis.com</u> using the Live Stats desktop shortcut.

Navigate to a prior week game.

Click on the Hamburger menu

and select the Game Summary report for the game.

| 🗐 GAME LOGS            |           |  |
|------------------------|-----------|--|
| Game File              | Roster    |  |
| Game Book XML          | Game Book |  |
| 🔀 OFFENSE              |           |  |
| Visitor                | Home      |  |
| <u>ы.</u> Statistics   |           |  |
| Individual             | Team      |  |
| Drive                  | Defensive |  |
| Play Statistics Report |           |  |
| I≡ SUMMARIES           |           |  |
| Qtr 1                  | Qtr 2     |  |
| Half                   | Qtr 3     |  |
| Qtr 4                  | ✓ Game    |  |
| MISC                   |           |  |

Print the report. The report should print successfully through the networked GSIS Printer.

### Test the USB Cell Modem

- Disconnect the Ethernet cable from the Entry and Audit laptops.
- Make sure the Wifi adapter is disabled.
- Plug in the USB Cell Modem (note: it can take a couple of minutes for the cell modem to establish connectivity)
- Take a photo or screen grab of the Entry and Audit Laptops connected via the USB Cell Modem and post it to the WhatsApp group. You must use the MyUSB screen that shows the USB Cell Modem is successfully connected.
- Open the web browser and navigate to <u>www.nflgsis.com</u>. Ensure that the page can load with just the USB cell modem for connectivity.
- Disconnect the USB Cell Modem and plug the Ethernet cable back into the laptops. Again, ensure you have internet connectivity.

### Windows Updates

Ensure all available Windows Updates have been successfully applied or pause updates if needed and apply them after the game.

| GSIS Stadium Technician's Guide | V2.0 | Date: 7/15/2019 | Page 31 of 51 |
|---------------------------------|------|-----------------|---------------|
|---------------------------------|------|-----------------|---------------|

# Stats in a Box

You may be responsible for running Stats in a Box on the In-house TV system.

- Connect to the Stats in a Box server.
- Start the GSIS Data Interface. Open it by SHIFT+Right-Clicking on the GSIS Data Interface icon on the desktop and selecting "Run as Administrator".
- Open the GSIS Graphics System.
- Note: you will not receive the game until the stat crew has finished fixing the rosters and the GAME play has been ended in GSIS. This will usually occur about one hour prior to kickoff.
- Once the GAME play has been ended, the GSIS Data Interface will display the teams and the GameKey in its UI. Check that the GSIS Graphics System shows the same. If not, click the Roster button and the Game to Date button in the GSIS Data Interface.

# Communicate with the League Office - 2

In the WhatsApp group, let the League Office know that your game day checks are successfully completed and post a picture of the USB Cell Modem page with a Connected status for both the Entry and Audit laptops.

# Communicate with the League Office – 3

When you're done for the day and have left the stadium, let the League Office know by posting a message in the WhatsApp group.

# **Appendix**

The following is the GSIS Stadium Guide that was provided to Club IT Executives, Club IT Directors, Stadium Personnel and Stadium Vendors to prepare them for the GSIS changes for the 2017 season. It is provided in this appendix as a reference of the changes that have been requested by the NFL.

# **Summary of In-Stadium Changes/Requests**

Stats Booth

- Re-patch GSIS laptop and GSIS printer Ethernet connections from ports 1-17 of GSIS Cisco switch to Stadium Internet.
- Provide one or two phones in stats booth for stat crew and GSIS tech if possible.
- Connect the GSIS printer as a network printer that the GSIS laptops can print to.

### GSIS Clock Transmitter

- If Daktronics
  - Install GSIS Clock Transmitter on DSTI
  - Ensure DSTI has Internet access
- If OES
  - Re-configure OES controller to send clock feed to a Windows-based server/device with Internet access instead of sending to GSIS network (172.16.x.255). Suggestion is to send to a Stats in a Box server that has Internet access.
  - Install the GSIS Clock Transmitter on the Windows-based server/device identified in the previous bullet.

#### **GSIS Data Interface**

Note: the GSIS Data Interface replaces the functionality of the GSIS Real-Time Stats Exporter

- Install the GSIS Data Interface on Windows-based servers/devices that previously received in-stadium game stats and out-of-town scores from the GSIS Real-Time Stats Exporter.
- Ensure the Windows-based servers/devices have Internet access OR have access to another server/device running the GSIS Data Interface that has Internet access.

#### Stats in a Box

- Install the new GSIS Data Interface on any Stats in a Box servers in use at the stadium.
- Ensure all Stats in a Box servers have Internet access OR have access to another server/device running the GSIS Data Interface that has Internet access.

### GSIS Clock and Situation Feed (Zebra/NGS)

• Zebra server requires Internet access (if it does not already have it)

# **Stats Booth / Press Box**

The Stats Booth is the location where the stats crew will enter the game play data into the GSIS system. In many cases this is a dedicated booth in the stadium, however this can also be a group of seats in the Press Box or any other location as deemed appropriate by the Club PR department.

|  | GSIS Stadium Technician's Guide | V2.0 | Date: 7/15/2019 | Page 33 of 51 |
|--|---------------------------------|------|-----------------|---------------|
|--|---------------------------------|------|-----------------|---------------|

Many of the Ethernet ports in the Stats booth will have previously been wired to ports 1-17 of the GSIS Cisco Switch. These may have been used for: GSIS Laptops, GSIS IP Phone or a GSIS Printer.

### **GSIS Laptops**

#### Prior to 2017 Season

In past seasons, the GSIS laptops have been connected to the GSIS Cisco Switch and configured with static IP addresses. They accessed <u>www.nflgsis.com</u> via the GSIS Cisco ASA that was provided to each stadium.

#### 2017 Season

GSIS laptops should now be connected to a stadium VLAN which will need to provide Internet access. The stat crew will use Chrome and Internet Explorer 11 to access the GSIS Web Entry application.

Instead of the static IP address that was previously used with the GSIS Network, GSIS laptops should now receive an IP address via DHCP from the Stadium VLAN.

| Rec | uested | Stadium  | Changes |
|-----|--------|----------|---------|
| nee | acotea | Stadiain | Changes |

• Re-patch GSIS laptop Ethernet connections from ports 1-17 of GSIS Cisco switch to Stadium Internet.

### **GSIS IP Phone**

#### Prior to 2017 Season

The NFL previously provided an IP phone that was connected to the GSIS Network.

#### 2017 Season

With the removal of the GSIS network for the 2017 season, the GSIS IP Phone will be retired. In its place, a stadium phone should be provided for the stat crew and ideally for the GSIS Stadium Tech as well.

#### **Requested Stadium Changes**

• Provide one or two phones in stats booth. One for stat crew and one for GSIS tech, if possible.

### **GSIS Printer**

#### Prior to 2017 Season

The GSIS laptops print to a GSIS Printer for verifying the stats during the game and providing stats to PR for printing and distribution. The GSIS Printer was previously a networked printer on the GSIS Network with a static IP address.

#### 2017 Season

The GSIS Printer should now be a networked printer on the same Stadium Network that the GSIS Laptops can print to.

#### Requested Stadium Changes

• Add the GSIS Printer as a network printer that the GSIS laptops can print to.

| GSIS Stadium Technician's Guide | V2.0 | Date: 7/15/2019 | Page 34 of 51 |
|---------------------------------|------|-----------------|---------------|
|---------------------------------|------|-----------------|---------------|

## POTS (Dial-Up) Line

#### Prior to 2017 Season

Backup connectivity for the legacy GSIS system was a POTS (dial-up) line that the Primary GSIS laptop would connect to via a USB modem.

#### 2017 Season

The POTS line will no longer be used beginning with the 2017 Season.

#### Requested Stadium Changes

N/A

### DVR

#### Prior to 2017 Season

Some stadiums use the NFL Vision DVR software to allow the stat crew to review plays with DVR functionality. This might be provided via an in-stadium IPTV system, or it may be provided via a Coax cable connected to a GSIS laptop using a USB tuner.

#### 2017 Season

The changes to GSIS for the 2017 season do not affect the use of NFL Vision DVR for the stat crew

#### **Requested Stadium Changes**

No changes are needed. It is important to note that if an Ethernet port is used to provide the video feed to a GSIS laptop, that Ethernet port should not be changed as part of the re-patching required for the GSIS laptops mentioned above.

### **PR Home and PR Visit Locations**

#### Prior to 2017 Season

Previously, a GSIS laptop would be set out at the PR Home and PR Visit locations in the press box, where each Club's Public Relations personnel were seated.

### 2017 Season

Beginning with the 2017 Season, Public Relations personnel will use the Game Stats Live feature of <u>www.nflgsis.com</u> to follow the stats associated with the game. Game Stats Live is designed to work on all platforms and devices.

# Requested Stadium Changes N/A

### **In-Stadium Printer**

### Prior to 2017 Season

Some stadiums have allowed the GSIS laptops to print directly to an in-stadium printer in addition to the GSIS Printer.

| GSIS Stadium Technician's Guide | V2.0 | Date: 7/15/2019 | Page 35 of 51 |
|---------------------------------|------|-----------------|---------------|
|---------------------------------|------|-----------------|---------------|

#### 2017 Season

With moving the GSIS laptops to a stadium LAN segment, the GSIS laptops would need the ability to map and print to the in-stadium printer.

| Re | quested Stadium Changes                                                                                             |
|----|----------------------------------------------------------------------------------------------------|
|    | • Provide the ability for the GSIS laptops to print to the in-stadium printer from the stadium LAN segment the GSIS |

laptops are a member of.

# **GSIS Clock Transmitter**

The GSIS Clock Transmitter is a .NET desktop client app that will receive the game clock via UDP port 21300 and send that feed to the GSIS Cloud via the Internet.

The GSIS Clock Transmitter requires .NET Framework version 4.5. If the host server does not currently have the version of the .NET Framework installed, the GSIS Clock Transmitter Installer will install it.

Currently, the Game Clock is provided by one of two providers in-stadium: Daktronics or OES.

### **Daktronics**

#### Prior to 2017 Season

The Daktronics DSTI sent the Game Clock feed directly to the GSIS Network.

#### 2017 Season

The GSIS Clock Transmitter will be installed and run on the Daktronics DSTI server.

Note: it is important that the DSTI server has had its Operating System upgraded to Windows 7. If your DSTI server is still Windows XP, please contact GSIS Support immediately at 877-635-0171 or <u>GSISSupport@nfl.com</u>.

The DSTI server needs access to the Internet to allow the GSIS Clock Transmitter to send the clock to GSIS.

The Daktronics operator should remove the 172.16.x.255 IP address from the "Network Clock IP Addresses" dialog box on the primary and backup DSTI machines:

| Network Clock IP Addresses                                                                                                    |
|----------------------------------------------------------------------------------------------------|
| IP addresses that the clock will be directed to on the network.<br>If no addresses are set the clock will be broadcast on the<br>network |
| TV Feed: NFL TV Feed (Network)                                                                                                    |
| Addresses:<br>172.16.103.255                                                                                                    |
| Remove Remove All                                                                                                    |
| Add                                                                                                    |
| 0K Apply Cancel                                                                                                    |

#### **Requested Stadium Changes**

- Install GSIS Clock Transmitter on DSTI
- Ensure DSTI has Internet access

### OES

As of the 2017 Pre-season, the following seven stadiums were using OES for their clock feed: BUF, CHI, DAL, GB, PHI, SEA, TEN.

| GSIS Stadium Technician's Guide V2.0 Date: 7/15/2019 Page 37 of | GSIS Stadium Technician's Guide |
|-----------------------------------------------------------------|---------------------------------|
|-----------------------------------------------------------------|---------------------------------|

#### Prior to 2017 Season

The OES Controller sent the clock feed directly to the GSIS network via UDP 21300.

#### 2017 Season

Since the GSIS Network will no longer exist beginning with the 2017 season, the OES Controller will need a new target system to send the clock feed to. The GSIS Clock Transmitter will be installed on this target system, and the system will need Internet access to allow the GSIS Clock Transmitter to send the clock to GSIS.

A good target candidate is one of the Stats in a Box (SIAB) servers that service either the Scoreboard or the in-house TV network. Alternately, any windows-based server that can receive the UDP feed from the OES Controller and has Internet access can work.

| Re | Requested Stadium Changes |                                                                                                    |  |
|----|---------------------------|----------------------------------------------------------------------------------------------------|--|
|    | •                         | Re-configure OES controller to send clock feed to a Windows-based server/device with Internet access instead |  |

- of sending to GSIS network (172.16.x.255). Suggestion is to send to a Stats in a Box server that has Internet access.
- Install the GSIS Clock Transmitter on the Windows-based server/device identified in the previous bullet.

# **GSIS** Data Interface

### Prior to 2017 Season

System that needed in-game statistics and out of town scores would receive them over the GSIS Network from the GSIS Real-Time Stats Exporter.

### 2017 Season

The GSIS Data Interface is a .NET desktop client app that will provide in-game statistics and out of town scores in a similar manner that the GSIS Real-Time Stats Exporter used to. However, instead of receiving data from a GSIS laptop on the GSIS network, the GSIS data will now be received over the Internet.

In most cases, the GSIS Data Interface will simply run on any Windows based server or computer that requires GSIS data to be retrieved from the web. The files can be downloaded to a local folder and/or sent to a local or remote MSMQ queue.

The GSIS Data Interface client app can also be used to receive the files from another GSIS Data Interface running on another server. This might occur if the receiving server does not have Internet access, but the sending server does have Internet access. This configuration requires TCP 1801 open between the two windows systems for MSMQ (Microsoft Message Queue).

The GSIS Data Interface app requires .NET Version 4.5 to be installed on the server. If .NET Version 4.5 is not currently installed, the GSIS Data Interface setup will install it.

To receive the data from the GSIS Web, the server running the GSIS Data Interface app will also need Internet connectivity.

Data Files that will be delivered via the GSIS Data Interface include:

- GSISGameStats.xml
- Roster.xml
- Scores.xml
- Leaders.xml
- IndividualLeaders.xml
- [HHH]\_SeasonToDateStats.xml (where HHH is the Club Code for the home team)
- [VVV]\_SeasonToDateStats.xml (where VVV is the club Code for the visiting team)
- TeamRankings.xml

Typical systems that will use the GSIS Data Interface to receive GSIS Data files include (but not limited to):

- Daktronics DSTI
- Click Effects / ChyronHego
- Stats in a Box
- Ross XPression

Any system that previously received the in-stadium data feed from the GSIS Real-Time Stats Exporter should now use the GSIS Data Interface to retrieve the data.

|  | GSIS Stadium Technician's Guide | V2.0 | Date: 7/15/2019 | Page 39 of 51 |
|--|---------------------------------|------|-----------------|---------------|
|--|---------------------------------|------|-----------------|---------------|

| Re | Requested Stadium Changes |                                                                                                    |  |
|----|---------------------------|----------------------------------------------------------------------------------------------------|--|
|    | •                         | Install the GSIS Data Interface on Windows-based servers/devices that previously received in-stadium game |  |
|    |                           | stats and out-of-town scores from the GSIS Real-Time Stats Exporter.                                      |  |
|    | •                         | Ensure the Windows-based servers/devices have Internet access OR have access to another server/device     |  |

| • | Ensure the Windows-based servers/devices have internet access OR have access to another server/devices |
|---|----------------------------------------------------------------------------------------------------|
|   | running the GSIS Data Interface that has Internet access.                                              |

| GSIS Stadium Technician's Guide | V2.0 | Date: 7/15/2019 | Page 40 of 51 |
|---------------------------------|------|-----------------|---------------|
|---------------------------------|------|-----------------|---------------|

## Stats in a Box

Stats in a Box (SIAB) is a system developed by the NFL League Office to display in-game statistics and out of town scores and leaders in a compelling digital display format. The Stats in a Box system may be used to display graphics to the stadium scoreboard and ribbons, or to an in-house, or both. Therefore, stadiums which host NFL games may be using two, one or zero Stats in a Box servers.

### Prior to 2017 Season

The Stats in a Box servers had previously run an earlier generation of the GSIS Data Interface which would receive the GSIS data files from either the Internet or the in-stadium GSIS Real-time Stats Exporter. However, sometimes the SIAB servers do not have an Internet connection and therefore relied completely on the GSIS Real-time Stats Exporter.

### 2017 Season

Beginning with the 2017 season, the Stats in a Box servers will either need an Internet connection, or will need to receive the data files from another server with Internet access that is running the GSIS Data Interface (requires MSMQ – TCP 1801 open between the servers). Usually the SIAB server that feeds the scoreboard and ribbons has Internet access (although not in all cases), and usually the SIAB server that feeds the in-house TV system does not have Internet access.

#### **Requested Stadium Changes**

- Install the new GSIS Data Interface on any Stats in a Box servers in use at the stadium.
- Ensure all Stats in a Box servers have Internet access OR have access to another server/device running the GSIS Data Interface that has Internet access.

# **GSIS Clock and Situation Feed (Zebra / Next Gen Stats)**

#### Prior to 2017 Season

Beginning with the 2015 season, GSIS provided the Game/Play Clock and Situation (down/dist/yards, etc) feed to Zebra via the GSIS Network, to which the Zebra network connected to via a Layer-2 connection.

#### 2017 Season

The GSIS network will no longer exist starting in 2017, and Zebra will now pull this feed directly from a GSIS Web Service. Internet access for the Zebra servers will now be required (if this was not already the case).

#### Requested Stadium Changes

• Zebra server requires Internet access (if this is not already the case)

| GSIS Stadium Technician's Guide | V2.0 | Date: 7/15/2019 | Page 42 of 51 |
|---------------------------------|------|-----------------|---------------|
|---------------------------------|------|-----------------|---------------|

# Stadium Changes Punch List

| Device        | Prior to 2017 Season                                                                                                    | 2017 Season                                                                                                    | Requested Stadium Changes                                                                                                    |
|---------------|----------------------------------------------------------------------------------------------------|----------------------------------------------------------------------------------------------------|----------------------------------------------------------------------------------------------------|
| GSIS Laptop   | <ul> <li>Static IP Address</li> <li>GSIS Cisco Switch Ports 1-17</li> <li>Could access <u>www.nflgsis.com</u><br/>via the GSIS Network</li> </ul> | <ul><li>DHCP</li><li>Stadium VLAN</li><li>Will need Internet access</li></ul>                                                                     | <ul> <li>Re-patch GSIS laptop Ethernet<br/>connections from ports 1-17 of<br/>GSIS Cisco switch to Stadium<br/>Internet.</li> </ul>                                                                                                    |
| GSIS IP Phone | <ul> <li>GSIS Cisco Switch Ports 1-17</li> <li>OR</li> <li>GSIS ASA Port 7</li> </ul>                                                             | <ul> <li>Stadium supplied phone.</li> <li>Ideally, one (1) for stats crew and one (1) for GSIS Stadium Tech</li> </ul>                            | <ul> <li>Provide one or two phones in<br/>stats booth. One for stat crew<br/>and one for GSIS tech, if possible</li> </ul>                                                                                                    |
| GSIS Printer  | GSIS Cisco Switch Ports 1-17                                                                                                    | <ul> <li>Set up as a Network Printer on the same Stadium VLAN as the GSIS Laptops.</li> <li>Does not require Internet access, however.</li> </ul> | <ul> <li>Add the GSIS Printer as a network<br/>printer that the GSIS laptops can<br/>print to</li> </ul>                                                                                                    |
| POTS line     | <ul> <li>Dial-up line used as a backup<br/>connection to the GSIS Network</li> </ul>                                                              | • No longer used.                                                                                                    | • N/A                                                                                                    |
| DVR           | <ul> <li>May connect to an in-house<br/>IPTV system in some stadiums</li> </ul>                                                                   | <ul> <li>No change.</li> <li>This is not affected by the GSIS system changes.</li> </ul>                                                          | <ul> <li>No changes are needed. It is<br/>important to note that if an<br/>Ethernet port is used to provide<br/>the video feed to a GSIS laptop,<br/>that Ethernet port should not be<br/>changed as part of the re-<br/>patching required for the GSIS<br/>laptops mentioned above.</li> </ul> |

| Device               | Prior to 2017 Season         | 2017 Season                    | Requested Stadium Changes |
|----------------------|------------------------------|--------------------------------|---------------------------|
| PR Home and PR Visit | GSIS Cisco Switch Ports 1-17 | Stadium Internet.              | • N/A                     |
| Laptops              |                              | PR personnel will use          |                           |
|                      |                              | www.nflgsis.com going forward. |                           |
| 7/15/2019            | NFI P                        | Proprietary and Confidential   | Page 42                   |

| GSIS Stadium Technician's Guide | V2.0 | Date: 7/15/2019 | Page 43 of 51 |
|---------------------------------|------|-----------------|---------------|
|---------------------------------|------|-----------------|---------------|

| Device                                                  | Prior to 2017 Season                                                                                          | 2017 Season                                                                                                    | Requested Stadium Changes                                                                               |
|---------------------------------------------------------|----------------------------------------------------------------------------------------------------|----------------------------------------------------------------------------------------------------|----------------------------------------------------------------------------------------------------|
| Game and Play Clock<br>Feed to NFL (Daktronics<br>DSTI) | <ul> <li>Provided via UDP 21300 from<br/>the Daktronics DSTI to the GSIS<br/>Network: 172.16.x.255</li> </ul> | <ul> <li>The GSIS Clock Transmitter will run<br/>on the Primary and Backup DSTI<br/>servers</li> <li>Will require Internet connectivity<br/>to send the clock feed to GSIS</li> <li>DSTI will require .NET Framework<br/>version 4.5. The GSIS Clock<br/>Transmitter installer will install this<br/>framework if it does not already<br/>exist.</li> </ul> | <ul> <li>Install GSIS Clock Transmitter on<br/>DSTI</li> <li>Ensure DSTI has Internet access</li> </ul> |

| Device                                                 | Prior to 2017 Season                                                                                         | 2017 Season                                                                                                    | Requested Stadium Changes                                                                                                    |
|--------------------------------------------------------|----------------------------------------------------------------------------------------------------|----------------------------------------------------------------------------------------------------|----------------------------------------------------------------------------------------------------|
| Game and Play Clock<br>Feed to NFL (OES<br>Controller) | <ul> <li>Provided via UDP 21300 from<br/>the OES Controller to the GSIS<br/>Network: 172.16.x.255</li> </ul> | <ul> <li>The OES Controller will send the<br/>UDP 21300 clock feed to a<br/>Windows based target host server.<br/>A Stats in a Box (SIAB) server<br/>maybe be a good host server<br/>candidate.</li> <li>The Host Server will require<br/>Internet connectivity to send the<br/>clock feed to *.nflgsis.com</li> <li>The host server will require .NET<br/>Framework version 4.5. The GSIS<br/>Clock Transmitter installer will<br/>install this framework if it does not<br/>already exist.</li> </ul> | <ul> <li>Re-configure OES controller to<br/>send clock feed to a Windows-<br/>based server/device with<br/>Internet access instead of<br/>sending to GSIS network<br/>(172.16.x.255). Suggestion is to<br/>send to a Stats in a Box server<br/>that has Internet access.</li> <li>Install the GSIS Clock Transmitter<br/>on the Windows-based<br/>server/device identified in the<br/>previous bullet.</li> </ul> |

| GSIS Stadium Technician's Guide | V2.0 | Date: 7/15/2019 | Page 44 of 51 |
|---------------------------------|------|-----------------|---------------|
|---------------------------------|------|-----------------|---------------|

| Device                | Prior to 2017 Season                              | 2017 Season                                     | Requested Stadium Changes                    |
|-----------------------|---------------------------------------------------|-------------------------------------------------|----------------------------------------------|
| Dependent Systems     | <ul> <li>In-game stats and out of town</li> </ul> | <ul> <li>Systems that depend on game</li> </ul> | Install the GSIS Data Interface on           |
| which consume the in- | scores were provided by the                       | stats and out of town scores will               | Windows-based servers/devices                |
| game stats and out of | GSIS Real-Time Stats Exporter                     | need to install the GSIS Data                   | that previously received in-                 |
| town scores data      | from a GSIS laptop on the GSIS                    | Interface desktop app                           | stadium game stats and out-of-               |
|                       | network                                           | The dependent system will require               | town scores from the GSIS Real-              |
|                       |                                                   | Internet connectivity to receive                | Time Stats Exporter.                         |
|                       |                                                   | the data files from *.nflgsis.com               | <ul> <li>Ensure the Windows-based</li> </ul> |
|                       |                                                   | • The dependent system will require             | servers/devices have Internet                |
|                       |                                                   | .NET Framework version 4.5. The                 | access OR have access to another             |
|                       |                                                   | GSIS Data Interface setup will                  | server/device running the GSIS               |
|                       |                                                   | install the framework if it does not            | Data Interface that has Internet             |
|                       |                                                   | already exist.                                  | access.                                      |

| Device                 | Prior to 2017 Season                                                                                                    | 2017 Season                                                                                                    | Requested Stadium Changes                                                                                                    |
|------------------------|----------------------------------------------------------------------------------------------------|----------------------------------------------------------------------------------------------------|----------------------------------------------------------------------------------------------------|
| Stats in a Box Servers | <ul> <li>Ran an earlier version of the<br/>GSIS Data Interface to download<br/>Stats and Scores/Leaders from<br/>the Internet or to receive these<br/>data files from the GSIS Real-<br/>Time Stats Exporter.</li> <li>In some cases these servers had<br/>Internet access (usually for the<br/>scoreboard/ribbon displays), but<br/>not in all cases (in-house TV<br/>usually did not have Internet<br/>access).</li> </ul> | <ul> <li>The Stats in a Box servers will require Internet connectivity to receive the data files from *.nflgsis.com</li> <li>Alternately, the SIAB servers can receive the data files from another server running the GSIS Data Interface app that has Internet connectivity. Requires MSMQ (TCP 1801) open from sending server to receiving server.</li> <li>The dependent system will require .NET Framework version 4.5. The GSIS Data Interface setup will install the framework if it does not already exist.</li> </ul> | <ul> <li>Install the new GSIS Data<br/>Interface on any Stats in a Box<br/>servers in use at the stadium.</li> <li>Ensure all Stats in a Box servers<br/>have Internet access OR have<br/>access to another server/device<br/>running the GSIS Data Interface<br/>that has Internet access</li> </ul> |

| GSIS Stadium Technician's Guide | V2.0 | Date: 7/15/2019 | Page 45 of 51 |
|---------------------------------|------|-----------------|---------------|
|---------------------------------|------|-----------------|---------------|

| Device                                           | Prior to 2017 Season                                                                           | 2017 Season                                                                                                    | Requested Stadium Changes                                                                           |
|--------------------------------------------------|------------------------------------------------------------------------------------------------|----------------------------------------------------------------------------------------------------|----------------------------------------------------------------------------------------------------|
| Zebra connection for<br>GSIS Clock and Situation | <ul> <li>The feed was provided over<br/>UDP 50000 to Zebra via the<br/>GSIS Network</li> </ul> | <ul> <li>Zebra will now consume this feed<br/>from a GSIS Web service.</li> <li>Internet access to *.nflgsis.com<br/>will be required from the device(s)<br/>that Zebra uses to authenticate<br/>and consume the feed.</li> </ul> | <ul> <li>Zebra server requires Internet<br/>access (if this is not already the<br/>case)</li> </ul> |

| GSIS Stadium Technician's Guide | V2.0 | Date: 7/15/2019 | Page 46 of 51 |
|---------------------------------|------|-----------------|---------------|
|---------------------------------|------|-----------------|---------------|

# **Configuring the Printer**

Use the following procedure to configure the printer on each laptop.

- 1. Select **Settings**, then **Printers** from the **Start** menu.
- 2. Select Add Printer.
- 3. Click **Next**. The first screen of the Add Printer Wizard, Local or Network Printer, appears.

| Add Printer Wizard                                                                                                    |                                                                                                    |
|----------------------------------------------------------------------------------------------------|----------------------------------------------------------------------------------------------------|
| Local or Network Printer<br>Is the printer attached to your computer?                                                                                                    |                                                                                                    |
| If the printer is directly attached to your com<br>another computer, or directly to the network<br>Local printer<br>Local printer<br>Automatically detect and install my f<br>Network printer | puter, click Local printer. If it is attached to<br>,, click Network printer.<br>Plug and Play printer |
|                                                                                                    |                                                                                                    |
|                                                                                                    | < <u>B</u> ack <u>N</u> ext > Cancel                                                                   |

Figure 10: Local or Network Printer Screen

- 4. Select **Local printer**. Make sure that the *Automatically detect and install my Plug and Play printer* checkbox is **not** checked.
- 5. Click **Next**. The second screen of the Add Printer Wizard, Select the Printer Port, appears.

| GSIS Stadium Technician's Guide | V2.0 | Date: 7/15/2019 | Page 47 of 51 |
|---------------------------------|------|-----------------|---------------|
|---------------------------------|------|-----------------|---------------|

| Computers comn                                     | nunicate with printers t                                                                  | rough ports.                        | S            |
|----------------------------------------------------|-------------------------------------------------------------------------------------------|-------------------------------------|--------------|
| Select the port ye<br>new port.                    | ou want your printer to                                                                   | use. If the port is not listed, you | can create a |
| C <u>U</u> se the follo                            | wing port:                                                                                |                                     |              |
| Port                                               | Description                                                                               | Printer                             | <b>_</b>     |
| LPT1:<br>LPT2:<br>LPT3:<br>COM1:<br>COM2:<br>COM3: | Printer Port<br>Printer Port<br>Printer Port<br>Serial Port<br>Serial Port<br>Serial Port |                                     |              |
| Note: Most c                                       | omputers use the LPT                                                                      | : port to communicate with a lo     | cal printer. |
| Create a new                                       | / port:                                                                                   |                                     |              |
| Туре:                                              | Standard TC                                                                               | P/IP Port                           |              |
|                                                    |                                                                                           |                                     |              |

Figure 11: Select the Printer Port Screen

- 6. Select **Create a new port**.
- 7. Select **Standard TCP/IP Port** from the *Type* drop-down list.
- 8. Click **Next**. The Add Standard TCP/IP Printer Port Wizard appears.
- 9. Click **Next**. The first screen of the Add Standard TCP/IP Printer Port Wizard, Add Port, appears.
- 10. Enter the IP address of the printer in the *Printer Name or IP Address* text box.

11. Enter the port name in the *Port Name* text box. The screen should look similar to the following. **Note**:Adjust the IP address to match the IP address provided by your Stadium Network Engineer:

| GSIS Stadium Technician's Guide | V2.0 | Date: 7/15/2019 | Page 48 of 51 |
|---------------------------------|------|-----------------|---------------|
|---------------------------------|------|-----------------|---------------|

| d Standard TCP/IP Printer Port<br>Add Port<br>For which device do you want | t Wizard<br>to add a port?                      |        |
|----------------------------------------------------------------------------|-------------------------------------------------|--------|
| Enter the Printer Name or IP a                                             | ddress, and a port name for the desired device. |        |
| Printer Name or IP <u>A</u> ddress:                                        | 172.16.xxx.120                                  |        |
| Port Name:                                                                 | IP_172.16.xxx.120                               |        |
|                                                                            |                                                 |        |
|                                                                            |                                                 |        |
|                                                                            |                                                 |        |
|                                                                            |                                                 |        |
|                                                                            |                                                 |        |
|                                                                            | < <u>B</u> ack <u>N</u> ext>                    | Cancel |

Figure 12: Add Port Screen with Address and Port Name

- 12. Click **Next**. The final screen of the Add Standard TCP/IP Printer Port Wizard, Completing the Add Standard TCP/IP Printer Port Wizard, appears.
- 13. Click **Finish**. The first screen of the Add Printer Wizard appears.

| GSIS Stadium Technician's Guide | V2.0 | Date: 7/15/2019 | Page 49 of 51 |
|---------------------------------|------|-----------------|---------------|
|---------------------------------|------|-----------------|---------------|

| Add Printer Wizard                                                                                                    |
|----------------------------------------------------------------------------------------------------|
| Add Printer Wizard<br>The manufacturer and model determine which printer to use.                                                                                                    |
| Select the manufacturer and model of your printer. If your printer came with an installation disk, click Have Disk. If your printer is not listed, consult your printer documentation for a compatible printer.                                                             |
| Gestetner       HP         HP       HP LaserJet 2000         IBM       HP LaserJet 2100 Series PS         Iwatsu       HP LaserJet 4         Kodak       HP LaserJet 4000 Series PS         Kuncera       HP LaserJet 4000 Series PS         Windows Update       Have Disk |
| < <u>B</u> ack <u>N</u> ext > Cancel                                                                                                    |

Figure 13: Add Printer Wizard Screen

- 14. Select the printer manufacturer and the printer from the appropriate text boxes. **HP LaserJet 2100**.
- 15. Click **Next**. The second screen of the Add Printer Wizard, Name Your Printer, appears.

| GSIS Stadium Technician's Guide | V2.0 | Date: 7/15/2019 | Page 50 of 51 |
|---------------------------------|------|-----------------|---------------|
|---------------------------------|------|-----------------|---------------|

| Name Your Printer<br>You must assign a  | name for this printer.                                                                        |
|-----------------------------------------|-----------------------------------------------------------------------------------------------|
| Supply a name for<br>combinations of me | this printer. Some programs do not support server and printer name<br>ore than 31 characters. |
| <u>P</u> rinter name:                   |                                                                                               |
| GSIS HP Lase                            | sJet 2100                                                                                     |
| Do you want your<br>O Yes               | Windows-based programs to use this printer as the default printer?                            |
|                                         |                                                                                               |
|                                         |                                                                                               |
| ⊙ N <u>o</u>                            |                                                                                               |
| € N <u>o</u>                            |                                                                                               |
| . € N <u>o</u>                          |                                                                                               |
| € N <u>o</u>                            |                                                                                               |

Figure 14: Name Your Printer Screen

16. Enter the name of your printer in the **Printer name:** text box. Name your printer: **GSIS HP LaserJet 2100**. Select **No** for the default printer.

**Important**: do not set the default printer in this dialog. If you do, it will not be the default printer for all users.

17. Click **Next**. The second screen of the Add Printer Wizard, Printer Sharing, appears.

| GSIS Stadium Technician's Guide | V2.0 | Date: 7/15/2019 | Page 51 of 51 |
|---------------------------------|------|-----------------|---------------|
|---------------------------------|------|-----------------|---------------|

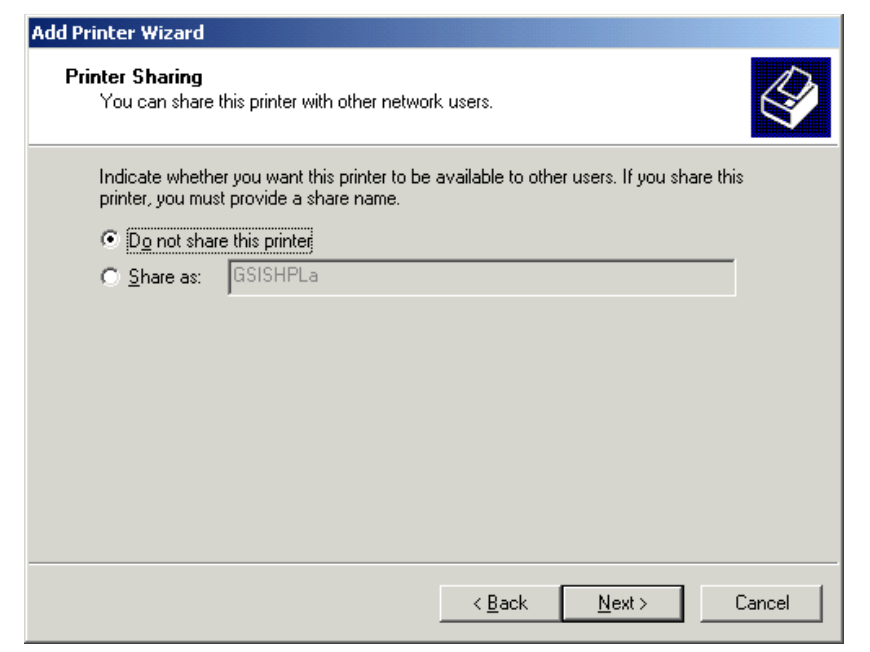

Figure 15: Printer Sharing Screen

- 18. Make sure that **Do not share this printer** is selected.
- 19. Click **Next**. The third screen of the Add Printer Wizard, Printer Test Page, appears.
- 20. Select **Yes** to print a test page.
- 21. Click **Next**. The final screen of the Add Printer Wizard, Completing the Add Printer Wizard, appears.
- 22. Click **Finish**. The following prompt appears when the system sends a test page to the printer.
- 23. Follow the instructions on the prompt.